## How to Find a Journal Article

Locate a citation about your topic. You may use an online database or a print index. In the following example citation, the *article title* is listed first, then the *author*, the *journal title*, the *date of publication* (the year is listed first, then the full date), the *volume* of the journal, the *issue number*, and the *starting page number*. In this example, the length of the article in pages is listed in parentheses after the starting page.

## **Insomnia in Raymond Carver's fiction**. Ernest Fontana. *Studies in Short Fiction* Fall 1989 v26 n4 p447(5)

If you are using an online database and the article is available in full text, you may print it. If you are working in the Library, your print will be sent to one of the printers at the Circulation Desk, and you will be charged five cents per page for your printout. For most online databases, you will want to reform the article for printing before you press the Print button in your browser.

If the article is not available in full text, you will have to check to see if the journal is available to you. To locate a print copy of the journal, click on the *Find Books (Library Catalog)* link on the Library homepage. Select *Author/Title/Subject/Call Number* search. Make sure *Journal Title* is highlighted and type in the title of the journal you want. Select your journal title from the results list to display the record. If your journal is the only result, the brief record will be displayed as follows:

| Studios in short fistion                  |
|-------------------------------------------|
| Studies III short fiction                 |
| Newberry, S.C., Newberry College          |
| Fiction-History and criticism-Periodicals |
| Periodicals – see FLOOR DIRECTORY         |
| PN 3311 .S8                               |
| Not Charged                               |
| v.34 no.1, win 1997                       |
| v.34 no.3 (1997 Summer)                   |
| v.34 no.2 (1997 Spring)                   |
| v.1-11 (1963-1974) [microfilm]            |
| v.12-15 (1975-1978)                       |
| v.16 (1979) [microfilm]                   |
| v.17-33 (1980-1996)                       |
|                                           |

Copy down the *call number*. Note whether the issue or volume you need is bound (listed under Library Has without any other note), a current (unbound) issue, or if it is in microfiche or microfilm (indicated in brackets after the volume and year). Check the **Call Number** against the floor directory to see which floor the journal is located on.

If you decide to make a photocopy of the article, you may use any of the photocopiers (located on each floor). To view and print a microform, take it to the second floor where Microfilm and Microfiche reader/printers are located. If you need assistance with this equipment, ask the reserve clerk or reference librarian.

## If the Library does not subscribe to the journal, check Serials Solutions

(<u>http://www.jsu.edu/depart/library/graphic/serials/jnlsA.html</u>) to see if the journal is included in a full-text database and click on one of the links to the subscribed database. This link is a direct link to the journal level within the database (when possible).